# TSI DP-CALC 微压计 5825微压计使用说明书

# 第一章

## 开箱检查,确认组件

打开包裹取出仪器和配件。按照下面的配件表核对,如有丢失或损坏请立刻与 TSI 公司联系。

技术咨询与报价

电话: 18823303057 QQ:2104028976

- 1. 手提箱
- 2. 主机
- 3. 压力管
- 4. 静压探头
- 5. USB 数据线
- 6. 软件光盘

# 第二章

## 安装

5825 型 DP-CALC 微型风压计供电方式

5825 型 DP-CALC 微型风压计可由 4 节 AA 电池供电。

安装电池

按照电池仓内部的图标提示安装 4 节 AA 电池。碱性电池和镍氢充电电池均可用于 5825 型 DP-CALC 微型风压计,但是 5825 不能对镍氢充电电池进行充电。使用镍氢电池那么电池寿 命会缩短,由于漏酸对仪器造成危害所以不推荐使用锌碳电池。

使用可选购的交流适配器

在使用交流适配器时电池(如安装)将不工作。确保在交流适配器背面所标明的电压和频率 下进行工作。交流适配器不能对电池充电。

## 5825 型 DP-CALC 微型风压计连接计算机

使用 5825 型 DP-CALC 微型风压计提供的 USB 接口数据线将主机与计算机连接可以下载 9555 储存的数据或者利用计算机对 9555 进行远程控制。将数据线标有"COMPUTER"的一端插入计算机 USB 插口另一端插入 9555 数据接口。

如何下载 5825 型 DP-CALC 微型风压计存储数据到计算机详见第三章"LogDat2<sup>™</sup>数据下载软件"部分

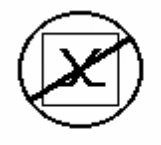

**注意**:这个符号显示说明 5825 型 DP-CALC 微型风压计数据接口不能用于连接公共通讯网络,只能连接 USB 接口。

第三章

基本操作

#### 键盘功能

| ON/ OF 键  | 该键用于开启关闭仪器,电源持续开启时将显示型号、序列号、软件版本    |
|-----------|-------------------------------------|
|           | 以及最后标定数据                            |
| 箭头 (▲▼) 键 | 在设定参数时,按▲、▼滚动各个选项                   |
| 确认键       | 确认数值或状态                             |
| 箭头(< > )  | 设定参数时按<>键更改选项。按 MENU 键进入菜单项:显示安装、压力 |
| MENU 键    | 调零、设置、流场设置、实际/标准设置、数据记录、应用程序、校核并    |
|           | 打印                                  |

公共项

说明书中在不同地方有同样的公共选项,下面是对这些选项的简要解释

| Sample           | 存储所有测量参数的采集样本          |
|------------------|------------------------|
| Test ID          | 测试由一组样本组成,每个测试参数数据都    |
|                  | 有统计数据表(平均数、最小值、最大值、    |
|                  | 总数)。Test ID 最大数量为 100  |
| Time Constant    | 时间间隔是一个平均的时间段,用来延迟显    |
|                  | 示,在测量流场波动很大时,大的时间间隔    |
|                  | 能够将这些波动减缓下来。屏幕显示数据每    |
|                  | 秒都更新但是所显示的数据为上个时间间隔    |
|                  | 内的测量数据的平均值。例如:时间间隔是    |
|                  | 10秒,屏幕数据每秒都更新显示但是所显示   |
|                  | 的参数数据是上个 10 秒内的平均值。因此也 |
|                  | 叫"动态平均值"               |
| Logging Interval | 数据存储时间间隔是主机存储数据的周期时    |
|                  | 间。例如:如果存储间隔设置为 30 分钟,每 |
|                  | 隔采集样本将是前 30 分钟的平均值     |

菜单

## 显示设置 (DISPLAY SETUP)

通过显示设置菜单您可以设置在显示屏上需要显示的参数。在菜单上高亮显示的参数您可以 通过选择 ON 来选择在屏幕上显示该参数,也可以通过 OFF 来选择关闭显示该参数,选择主 要参数 "PRIMARY" 使该参数在屏幕上以大字体显示。只有一个参数可以选择为主要参数 "PRIMARY" 显示。另外在屏幕上最多可选择 2 个参数作为次要参数显示。

压力清零(PRESSURE ZERO)

选择(PRESSURE ZERO)菜单来使压力读数清零, 主机会显示清零是否成功。

#### 设置(SETTINGS)

通过设置菜单您可以完成基本设置包括语言、按键音、参数单位、时间间隔、屏幕对比度、 系统时间、系统日期、时间格式、日期格式、关闭背景灯、自动关闭。使用<或>键来调整每 个选项设置然后按确认键确认设置。

## 流场设置(FLOWSETUP)

在流场设置中有4种类型:圆型风道(Round Duct)、矩形风道(Rectangle Duct)、管道面积 (Duct Area)、K系数(K-Factor)。使用< >键滚动选择各种类型然后按确认键确认要选择 的类型。选择Enter Settings 选项来改变流场类型的数值。

注意: K 系数(K-Factor)用于测压孔的扩散道以及厂家给定的 K 值

## 实际/标准设置(ACTUAL/STANDARD SETUP)

在 Act/Std Setup 菜单项选择测量以及参数 ACTUAL/STANDARD 选项,用户可以选择标准温度,标准压力以及实际温度源。必须输入实际大气压力以转换实际情况下的大气流速和流量。

#### 数据存储(DATA LOGGING)

测量数据保存

屏幕显示的测量数据是独立的,因此必须在 DATA LOGGING→Meassurements 下选择保存测量数据

# 存储形式/存储设置(Log Mode/Log Settings)

在存储形式下设置 Manual 模式、Auto-save 模式 Manual 模式并不自动存储数据而是提示用户手动存储测量样本 Auto-save 模式,用户手动采集的测量样本将自动存储

在 Auto-save 模式下激活时间间隔设置

删除数据(Delete Data)

删除所有数据、测试和样本

# 剩余内存(%Memory)

该选项显示剩余内存, 删除所有数据将清空内存

LogDat2<sup>™</sup>数据下载软件

5825 型 DP-CALC 微型风压计自带 LogDat2<sup>™</sup>数据下载软件,该软件为您提供最大程度的自由 度和权限。按照 LogDat2 软件光盘上的标签提示在计算机上安装该软件。

使用 USB 数据线连接 5825 型 DP-CALC 微型风压计及计算机 USB 插口将 5825 型 DP-CALC 微型风压计保存的测量数据下载到电脑,运行 LogDat2 软件,选择要保存的测试或者双击打开 选定的测试。

## 第四章

疑难解答

表 4-1 列出了 5825 型 DP-CALC 微型风压计在使用中可能遇到的故障、故障产生的原因以及 常见故障的解决方法。

| 问题       | 可能引起故障的原因 | 解决方法         |
|----------|-----------|--------------|
| 屏幕没有显示   | 电源没有开启    | 开启电源         |
|          | 电池电量低或者耗尽 | 更换电池或者使用交流适配 |
|          |           | 器            |
|          | 电池仓电路接触不良 | 清洗电池仓电路      |
| 风速读数不稳定  | 流场不稳定     | 将探头重新放置在流场稳定 |
|          |           | 的地方或者使用大的时间间 |
|          |           | 隔            |
| 键盘无反应    | 键盘锁定      | 同时按▲▼解除键盘锁定  |
| 出现仪器错误信息 | 无内存空间     | 下载所需的数据然后删除所 |
|          |           | 有数据          |
|          | 仪器故障      | 仪器需要返厂修理     |

| 表 4-1:          | 5825 型 | <b>DP-CALC</b> | 微型风 | 压计疑难解答 |
|-----------------|--------|----------------|-----|--------|
| · v v · · · · · |        | D. 0/ (LO      |     |        |

| 警告!                                          |  |
|----------------------------------------------|--|
| 压力传感器最大压力为 7psi(48kPa 或 360mmHg)过高压力将会使传感器爆裂 |  |